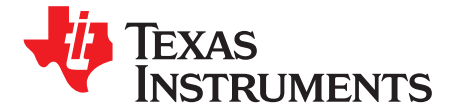

1

# Copying Compiler Sections From Flash to RAM on the TMS320F28xxx DSCs

Tim Love and Vamsikrishna Gudivada

#### ABSTRACT

This application report and associated code files provide functionality for copying initialized compiler sections from the internal Flash memory to the internal random access memory (RAM) of the TMS320F28xxx digital signal controllers (DSCs) at run time for optimizing execution speed. The solution provided implements this functionality directly after booting before entering the c int00 C entry routine.

Project collateral and source code discussed in this application report can be downloaded from the following URL: http://www.ti.com/lit/zip/spraau8.

#### Contents

| 1 | Introduction                             | 1 |
|---|------------------------------------------|---|
| 2 | Compiler Sections                        | 2 |
| 3 | Software                                 | 3 |
| 4 | Benchmarks, Limitations, and Suggestions | 8 |
| 5 | Conclusion                               | 9 |
| 6 | References                               | 9 |
| 6 | References                               | - |

#### List of Figures

| 1              | TMS320F2808 Memory Map | 5 |  |
|----------------|------------------------|---|--|
| List of Tables |                        |   |  |
| 1              | Initialized Sections   | 2 |  |
| 2              | Uninitialized Sections | 2 |  |
| 3              | Execution Time         | 8 |  |

#### **Trademarks**

C2000, C28x, DSP/BIOS, Code Composer Studio, TMS320C2000 are trademarks of Texas Instruments. eZdsp is a trademark of Spectrum DIgital, Inc. All other trademarks are the property of their respective owners.

#### 1 Introduction

In many applications, code execution speed is critical to the end application. A few examples of time critical end equipment would be medical, motion control, motor control, etc. Many of these applications use the TMS320F28xxx DSCs due to its internal Flash memory. The internal Flash memory is a great benefit of the TMS320F28xxx family because it is non volatile memory that allows designers to store application code internal to the chip as opposed to interfacing external memory to store this code. The downside of using the internal Flash is that wait states are required to access the flash, which leads to slower code execution time. In most applications this is not an issue. Other applications may require zero wait-states for maximum speed. The internal RAM memory has zero wait-states but is a volatile memory. As a result, initialized sections cannot be stored on this memory for boot up.

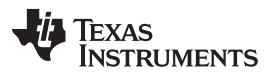

**Compiler Sections** 

The solution presented allows designers to copy initialized compiler sections (.text, .cinit, .econst, .switch, etc.) from the Flash to RAM at runtime to allow maximum execution speed. This gives code execution a boost from up to 15 wait-states to 0 wait-states. For another solution on copying just certain functions from Flash to RAM, see *Running an Application from Internal Flash Memory on the TMS320F28xx DSP* (SPRA958). This implementation should be used in most C2000<sup>™</sup> DSC applications. Other applications requiring tight timing with continuous zero wait-states should implement this presented solution.

An assembly routine was written to perform the copy from Flash to RAM. This assembly code is executed after the reset vector before the call to c\_int00. This ensures that the sections are copied before c\_int00 calls main().

Some projects are small enough that all of the initialized sections can be copied to RAM. Other projects, however, have initialized sections that are larger than the max 18K of internal RAM for TMS320F281x/TMS320F280xx DSCs and 34K for TMS320F2833x DSCs. These projects may not be able to copy all initialized sections to RAM but could use this solution to copy some of the sections.

It is assumed that *Running an Application from Internal Flash Memory on the TMS320F28xx DSP* (SPRA958) has been viewed and its methodologies are followed for Flash implementation.

## 2 Compiler Sections

2

The compiler creates multiple portions of code and data called sections. These sections are categorized into two different groups: initialized and uninitialized. The initialized group of sections is composed of all code, constants, and initialization tables. Table 1 shows the initialized sections produced by the compiler.

| Name    | Contents                                                                              | Restrictions                                           |
|---------|---------------------------------------------------------------------------------------|--------------------------------------------------------|
| .cinit  | Tables for explicitly initialized global and static variables                         | Program                                                |
| .const  | Global and static const variables that are explicitly initialized and string literals | Low 64K data                                           |
| .econst | Far constant variables                                                                | Anywhere in data                                       |
| .pinit  | Tables for global object constructors                                                 | Program                                                |
| .switch | Tables for implementing switch statements                                             | Program (with -mt option)<br>Data (without -mt option) |
| .text   | Executable code and constants                                                         | Program                                                |

#### **Table 1. Initialized Sections**

The uninitialized group of sections is composed of variables, the stack, and malloc memory. Table 2 shows the uninitialized sections produced by the compiler.

#### **Table 2. Uninitialized Sections**

| Name     | Contents                        | Restrictions     |
|----------|---------------------------------|------------------|
| .bss     | Global and static variables     | Low 64K data     |
| .ebss    | Far global/static variables     | Anywhere in data |
| .stack   | Stack space                     | Low 64K data     |
| .sysmem  | Memory for malloc functions     | Low 64K data     |
| .esysmem | Memory for far_malloc functions | Anywhere in data |

Once the compiler has generated these sections the linker takes the individual sections from each source file and combines them to create an output section. The linker command file (.cmd) is used to tell the linker where to allocate these sections. Initialized sections must be assigned to a non volatile memory like Flash/ROM so the application is not erased when power is removed from the target. Uninitialized sections can be allocated to RAM as they are initialized during code execution.

For more information regarding compiler sections and linking, see the *TMS320C28x* Assembly Language *Tools User's Guide* (SPRU513) and the *TMS320C28x* Optimizing C/C++ Compiler User's Guide (SPRU514).

Texas Instruments has multiple examples available that show the use of the linker command file to allocate compiler sections. One such example is the *Running an Application from Internal Flash Memory on the TMS320F28xx DSP* (SPRA958). This application report provides examples that demonstrate the use of the linker command file for both RAM based and Flash based projects.

The C/C++ Header Files and Peripheral Examples for each C28x<sup>™</sup> DSP generation also provides examples for RAM and Flash based examples. For more information, see C281x C/C++ Header Files and Peripheral Examples (SPRC097), C280x, C2801x C/C++ Header Files and Peripheral Examples Software Tools (SPRC191), and C2833x/C2823x C/C++ Header Files and Peripheral Examples Application Software (SPRC530).

# 3 Software

The associated code files for this application report includes a modified version of the CodeStartBranch.asm file provided with the C/C++ Header Files and Peripheral Examples, as well as the DSP28xxx\_SectionCopy\_nonBIOS.asm file used for copying sections in a non DSP/BIOS<sup>™</sup> based project. The ready made linker command files for each TMS320F28xxx DSC generation are also provided. Example projects are supplied as well to demonstrate the use of these files. The TMS320F2808 is referenced for the software portion of this application report.

The software is self contained and will extract with the F28xxx\_Flash\_to\_Ram folder as the base directory. This code uses several files from the C/C++ Header Files and Peripheral Examples and was tested with Code Composer Studio<sup>™</sup> software version 3.3 using F28xxx Code Generation Tools version 5.0.0B3.

# 3.1 Description

The general software flow for this functionality is: code\_start  $\rightarrow$  wd\_disable  $\rightarrow$  copy\_sections  $\rightarrow$  c\_int00  $\rightarrow$  main(). This software flow only differs from a standard application software flow by calling the copy\_sections routine. The standard flow is code\_start  $\rightarrow$  wd\_disable  $\rightarrow$  c\_int00  $\rightarrow$  main().

# 3.1.1 Code\_start and wd\_disable

The code\_start and wd\_disable routines are provided in the DSP28xxx\_CodeStartBranch.asm file. After power up, the code\_start routine executes since it is allocated to the Flash boot address of 0x3F7FF6. For more information, see *Running an Application from Internal Flash Memory on the TMS320F28xx DSP* (SPRA958). This routine is shown below:

```
WD_DISABLE
         .set 1
                   ;set to 1 to disable WD, else set to 0
  .ref copy_sections
  .global code_start
* Function: codestart section
* Description: Branch to code starting point
.sect "codestart"
code start:
  .if WD_DISABLE == 1
     LB wd_disable
                    ;Branch to watchdog disable code
  else
     LB copy_sections
                 Branch to copy sections
   .endif
```

3

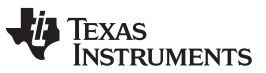

Software

www.ti.com

This function was modified from the original CodeStartBranch.asm file provided with the C/C++ Header Files and Peripheral Examples by only changing the second call to copy\_sections instead of \_c\_int00. This call will only be made if the WD\_DISABLE is 0. As shown above, the code sets WD\_DISABLE to 1. This causes a branch to the wd\_disable routine. This routine is shown below:

.endif

This is required as the watchdog should be disabled during the copy\_sections and c\_int00 function execution, otherwise the watchdog could timeout before main() is entered. This function was also modified from the original CodeStartBranch.asm file provided with the C/C++ Header Files and Peripheral Examples. The only modification is a branch to copy\_sections instead of the c\_int00 routine.

#### 3.1.2 Copy\_sections

The copy\_sections routine is provided in the DSP28xxx\_SectionCopy\_nonBIOS.asm file. Once execution is to this phase, the watchdog has been disabled and the sections are ready to be copied. The copy for each section is prepared by storing the size of the section into the accumulator followed by storing the load address and run address into the XAR6 and XAR7 registers, respectively. An example of this functionality is as follows:

```
MOVL XAR5,#_text_size; Store Section Size in XAR5MOVL ACC,@XAR5; Move Section Size to ACCMOVL XAR6,#_text_loadstart; Store Load Starting Address in XAR6MOVL XAR7,#_text_runstart; Store Run Address in XAR7LCR copy; Branch to Copy
```

**NOTE:** The size, loadstart, and runstart symbols are all generated by the linker. This is discussed in the Memory Allocation – Linker Command Files section.

After the addresses and size has been stored, the copy subroutine is called to determine if the section was created by the compiler. This is tested by determining if the accumulator is 0:

```
copy:

B return,EQ ; Return if ACC is Zero (No section to copy)

SUBB ACC,#1

RPT AL ; Copy Section From Load Address to

|| PWRITE *XAR7, *XAR6++ ; Run Address
```

return: LRETR

4

; Return

If the accumulator is 0, execution is returned to the calling address. If the accumulator is not zero, the section needs to be copied. This is performed by the PWRITE instruction as shown above. The PWRITE copies the memory pointed to by XAR6 to XAR7. In this case, from the load address to the run address. This continues until the accumulator is zero indicating the end of the section. Once all sections have been copied, a branch to the c\_int00 routine is performed as shown.

LB \_c\_int00 ; Branch to start of boot.asm in RTS library

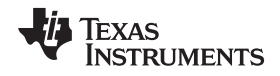

At this point, the C environment is setup and main() is entered. For complete copy\_sections routine listing, see the DSP28xxx\_SectionCopy\_nonBIOS.asm file in the associated code files.

#### 3.1.3 Memory Allocation – Linker Command Files

As discussed in Section 2, the linker command file tells the linker where to allocate the compiler generated sections. The C/C++ Header Files and Peripheral Examples provide standard linker command files for use in applications.

Three linker command files are supplied in the associated code files to configure the memory allocation:

- F280xx\_nonBIOS\_flash.cmd
- F281x\_nonBIOS\_flash.cmd
- F2833x\_nonBIOS\_flash.cmd

Each file is generally written in the same manner with small differences in the memory layout (device specific). The MEMORY portion of the linker command file defines the memory available on the device to linked sections. The memory map of the device is used for this process. The memory map is found in the device-specific datasheet. For more information, see *TMS320F2810*, *TMS320F2811*, *TMS320F2812*, *TMS320C2810*, *TMS320C2811*, *TMS320C2812* Digital Signal Processors Data Manual (SPRS174O), *TMS320F2809*, *F2808*, *F2806*, *F2802*, *F2801*, *C2802*, *C2801*, and *F2801x* DSPs Data Manual (SPRS230), and *TMS320F28335*, *TMS320F28334*, *TMS320F28332* TMS320F28235, *TMS320F28234*, *TMS320F28232* Digital Signal Controllers (DSCs) Data Manual (SPRS439).

Figure 1 shows the memory map of the TMS320F2808.

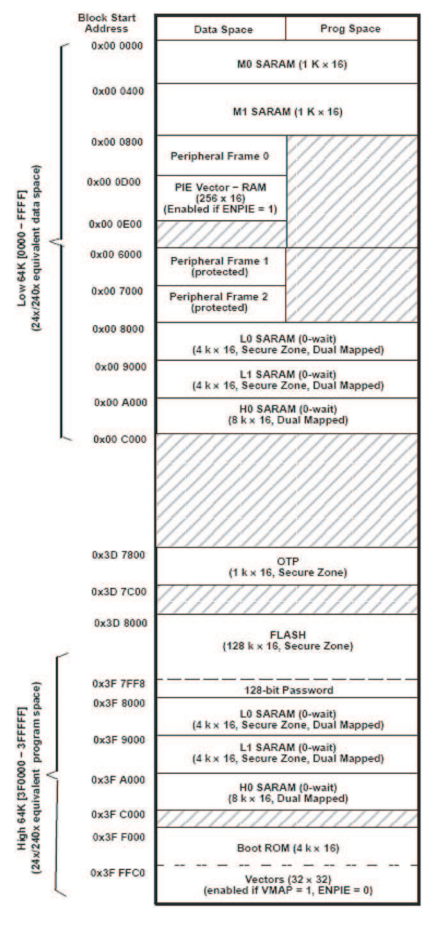

Figure 1. TMS320F2808 Memory Map

Texas STRUMENTS

Software

www.ti.com

The TMS320F28xxx DSCs contain RAM internally to the device that can be allocated in single sections or in larger expanded sections, since it is predominately contiguous within the memory map. As shown in the memory map, the F2808 contains L0, L1, and H0 SARAMs mapped in contiguous memory spaces allowing the creation of one large block of memory. This RAM block can be defined within the MEMORY portion of the .cmd file as follows:

RAM\_H0L0L1 : origin = 0x008000, length = 0x004000 /\* on-chip RAM \*/

The rest of the memory would also be defined in the MEMORY section. For an example of complete memory allocation, see the linker command files included in the associated code files.

The second portion of the linker command file is the SECTIONS specification. This is where the actual compiler sections are linked to the memory areas. All of the sections from the DSP28xxx CodeStartBranch.asm and DSP28xxx SectionCopy nonBIOS.asm are loaded and ran from

: > BEGIN FLASH, PAGE = 0 /\* Used by file CodeStartBranch.asm \*/ codestart wddisable : > FLASH\_AB, PAGE = 0 /\* Used by file CodeStartBranch.asm \*/ copysections : > FLASH\_AB, PAGE = 0 /\* Used by file SectionCopy.asm \*/

The other initialized compiler sections are allocated to load to the Flash but run from the internal RAM. This is achieved by specifying the LOAD and RUN directives. An example of this allocation is shown below.

```
.text : LOAD = FLASH_AB, PAGE = 0
       RUN = RAM_HOLOL1, PAGE = 0
       LOAD_START(_text_loadstart),
       RUN_START(_text_runstart),
       SIZE(_text_size)
```

the Flash memory. This allocation is shown below.

To gain access to the specific addresses associated with a section, the LOAD START, RUN START, and SIZE address and dimension directives are used as shown above. The addresses and size produced by these directives are used by the DSP28xxx\_SectionCopy\_nonBIOS.asm file to point to the correct addresses during the copy. DSP28xxx\_SectionCopy\_nonBIOS.asm references these values by creating global variables as shown below.

/\* Load section to Flash \*/

/\* Run section from RAM \*/

.global \_cinit\_loadstart, \_cinit\_runstart, \_cinit\_size .global \_const\_loadstart, \_const\_runstart, \_const\_size .global \_econst\_loadstart, \_econst\_runstart, \_econst\_size .global \_pinit\_loadstart, \_pinit\_runstart, \_pinit\_size .global \_switch\_loadstart, \_switch\_runstart, \_switch\_size .global \_text\_loadstart, \_text\_runstart, \_text\_size

For more information regarding linker command files and the address and dimension operators, see the TMS320C28x Assembly Language Tools User's Guide (SPRU513).

#### 3.2 Testing Example

The examples provided were tested with the TMS320F2812, TMS320F2808, and TMS320F28335 eZdsp development boards. The led will blink on the example project boards for visual confirmation that the code is working appropriately. The following procedures were used to program and test the project with the F2808 eZdsp. The same procedure can be used for the other eZdsp development boards as well.

#### 3.2.1 Code Composer Studio Environment

- 1. Connect the F2808 eZdsp to the PC using the on board USB connection and power the board with the supplied power connector.
- 2. Start Code Composer Studio with the F2808 eZdsp emulation driver selected in the CCS setup utility.
- 3. Open and Build the Example 280xx Flash to RAM nonBIOS.pit by selecting Project  $\rightarrow$  Open followed by Project  $\rightarrow$  Rebuild All.
- 4. Program the resulting .out file to the Flash by using the CCS On Chip Flash Programmer from the Tools menu. If this is currently not installed, it can be downloaded from the Update Advisor.
- 5. Load Symbols to debug the program by selecting File  $\rightarrow$  Load Symbols  $\rightarrow$  Load Symbols Only.
- 6. Run Program by selecting Debug  $\rightarrow$  Run.

The LED on the eZdsp should be flashing to indicate that the program is running.

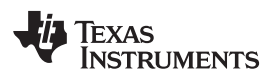

7

**NOTE:** If breakpoints are required to halt the operation during code execution, they should not be set until the copy\_section routine has executed. If the breakpoints are set before, the copy\_section routine will copy code over the set breakpoint and execution will not halt.

#### 3.2.2 Standalone Operation

- 1. Follow the procedures given in Section 3.2.1 to program the example to the eZdsp development board.
- 2. Close Code Composer Studio and disconnect the USB cable.
- 3. Configure SW1 for Boot to Flash mode. For more information, see the *eZdsp™ F2808 USB Technical Reference* (www.spectrumdigital.com).
- 4. Remove power and reapply power to the eZdsp.

The LED on the eZdsp should be flashing to indicate that the program is running.

## 3.3 Application Integration

An existing Flash application can easily be migrated for this functionality with the associated code files. The basic migration procedure is as follows:

- 1. Replace the existing CodeStartBranch.asm source file with the supplied DSP28xxx\_CodeStartBranch.asm.
- 2. Add the DSP28xxx\_SectionCopy\_nonBIOS.asm to the project.
- 3. Replace the current linker command file with the generation-specific supplied linker command file.

This basic migration procedure does not take into account application-specific situations such as userdefined sections, other section allocations, etc.

#### 3.3.1 Example Integration

To demonstrate the application integration process, the Example\_2808\_Flash.pjt from the C280x, C2801x C/C++ Header Files and Peripheral Examples can be migrated using the following procedure.

- Download and install the C280x, C2801x C/C++ Header Files and Peripheral Examples. For more information, see C280x, C2801x C/C++ Header Files and Peripheral Examples Software Tools (SPRC191).
- 2. Connect the board and open the project as described in Steps 1-3 of Section 3.2.1.
- Remove the DSP280x\_CodeStartBranch.asm file by right clicking on the file and selecting Remove from Project. Replace it with the DSP28xxx\_CodeStartBranch.asm by selecting Project → Add Files to Project.
- Add the DSP28xxx\_SectionCopy\_nonBIOS.asm to the project by selecting Project → Add Files to Project.
- 5. Remove the F2808.cmd file by right clicking on the file and select Remove from Project. Replace it with the F280xx\_nonBIOS\_flash.cmd by selecting Project → Add Files to Project.
- 6. Change .sect "ramfuncs" located in the DSP280x\_usDelay.asm to .text to allocate the DSP28x\_usDelay routine to the .text section.
- 7. Remove the #pragma CODE\_SECTION(InitFlash, "ramfuncs"); code from the DSP280x\_SysCtrl.c file. This will allocate the InitFlash() function to the .text section instead of ramfuncs.
- Remove the #pragma CODE\_SECTION(epwm1\_timer\_isr, "ramfuncs"); and #pragma CODE\_SECTION(epwm2\_timer\_isr, "ramfuncs"); source lines from the Example\_280xFlash.c. This will allocate the two ISRs to the .text section instead of ramfuncs.
- Remove the MemCopy(&RamfuncsLoadStart, &RamfuncsLoadEnd, &RamfuncsRunStart);, and InitFlash(); source lines from the Example\_280xFlash.c file. These are not required as the code will already be copied to RAM.
- 10. Program and run the project as described in steps 4-6 of Section 3.2.1.

The LED on the eZdsp should be flashing to indicate that the program is running. The standalone operation can also be tested following the steps in Section 3.2.2.

**NOTE:** This project contains a user-defined section named ramfuncs. This is not needed since it is only used to copy code sections once in the main() function. The ramfuncs allocations are located in the DSP280x\_usDelay.asm, DSP280x\_SysCtrl.c, and Example\_280xFlash.c files.

## 4 Benchmarks, Limitations, and Suggestions

Different applications have different requirements whether it be execution time, memory capacity, ease of use, etc. The solution presented adds to some requirements but may not be able to meet other requirements; therefore, memory usage, execution time, integration, etc., should all be considered when implementing this functionality.

#### 4.1 Memory Usage

The only section that adds to the memory usage is the copy\_sections routine from the DSP28xxx\_SectionCopy\_nonBIOS.asm file. As supplied, this file only adds 0x3C of allocated memory within the internal Flash. The code\_start and wd\_disable functions will not add extra memory allocation as these sections are used with all C2000 projects as shown in the C/C++ Header Files and Peripheral Examples.

## 4.2 Benchmarks

Since this functionality is implemented directly after boot, the Flash wait states and phase-locked loop (PLL) are not configured and, therefore, run at their default values. The Flash wait states are configured for 15 cycles and SYSCLKOUT of OSCCLK/2 for the F280xx/F281x devices and OSCCLK/4 for F2833x devices. Using the profiling feature of Code Composer Studio, the execution time can be measured. Table 3 shows the timing information for each F28xxx DSC by measuring the time elapsed from boot to the first instruction within the main() function for the examples provided in the associated code files. As shown, the execution time for each platform increases; this is due to an increase in code size and decreasing SYSCLKOUT.

|              | OSCCLK (MHz) | SYSCLKOUT (MHz) | Cycles | Execution Time (ms) |
|--------------|--------------|-----------------|--------|---------------------|
| TMS320F2812  | 30           | 15              | 18,576 | 1.238               |
| TMS320F2808  | 20           | 10              | 20,560 | 2.056               |
| TMS320F28335 | 30           | 7.5             | 29,681 | 3.957               |

#### **Table 3. Execution Time**

# 4.3 Limitations

8

The limiting factor for this implementation is the amount of internal RAM available on the TMS320F28xxx DSCs. This limits what projects can implement this functionality. If the project is too large to fit in the RAM, this functionality cannot be implemented.

Since the C2000 platform is geared towards motor control and digital power applications, Texas Instruments provides numerous software packages for these types of applications (References 11,12,13). For more information, see F280x Motor-Specific Software Solutions - APSF280x (http://focus.ti.com/docs/toolsw/folders/print/apsf280x.html), TMS320F281x Motor-Specific Software Solutions (http://focus.ti.com/dsp/docs/dspplatformscontento.tsp?sectionId=2&familyId=1406&tabId=2027), and the TMS320C2000<sup>™</sup> Controller Digital Power Software Library (http://focus.ti.com/dsp/docs/dspcontent.tsp?contentId=25262).

As supplied, these software packages run from the internal RAM. This demonstrates that these control systems can be run from the internal RAM as the base project is small enough to be allocated to this memory.

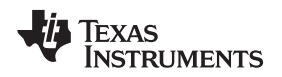

9

## 4.4 Suggestions

- In applications requiring this functionality, not all initialized compiler sections may need to be copied to RAM or have enough RAM to copy all the sections. The application code itself may only need to be copied. In this case, only the .text section would be copied to the RAM. For this, all of the copy routines for the other sections can be removed from the DSP28xxx\_SectionCopy\_nonBIOS.asm file and the linker command file can be changed to load and run the other sections from Flash. This will save Flash space and cut down on the execution time required before main() is entered.
- Determine that the application can handle the small lag in execution time to copy the sections. If the
  application cannot handle this time, the procedure shown in *Running an Application from Internal Flash
  Memory on the TMS320F28xx DSP* (SPRA958) should be used to copy just certain portions of the
  code to RAM.
- If using DSP/BIOS, the methodologies from *Running an Application from Internal Flash Memory on the TMS320F28xx DSP* (SPRA958) for copying certain portions of code to RAM is suggested. A project that uses DSP/BIOS is generally a larger application and this solution is not recommended.

# 5 Conclusion

This application report has proven that the TMS320F28xxx DSCs can achieve zero wait state execution by copying compiler sections from internal Flash memory to internal RAM at runtime before C entry. This solution also shows that this is directly limited by code size and memory size. The associated code files provide designers with a ready-made solution to implement this functionality within their design.

# 6 References

- 1. Running an Application from Internal Flash Memory on the TMS320F28xx DSP (SPRA958)
- 2. TMS320C28x Assembly Language Tools User's Guide (SPRU513)
- 3. TMS320C28x Optimizing C/C++ Compiler User's Guide (SPRU514)
- 4. C281x C/C++ Header Files and Peripheral Examples (SPRC097)
- 5. C280x, C2801x C/C++ Header Files and Peripheral Examples Software Tools (SPRC191)
- 6. C2833x/C2823x C/C++ Header Files and Peripheral Examples Application Software (SPRC530)
- 7. TMS320F2810, TMS320F2811, TMS320F2812, TMS320C2810, TMS320C2811, TMS320C2812 Digital Signal Processors Data Manual (SPRS174O)
- 8. TMS320F2809, F2808, F2806, F2802, F2801, C2802, C2801, and F2801x DSPs Data Manual (SPRS230)
- 9. TMS320F28335, TMS320F28334, TMS320F28332 TMS320F28235, TMS320F28234, TMS320F28232 Digital Signal Controllers (DSCs) Data Manual (SPRS439)
- 10. eZdsp<sup>™</sup> F2808 USB Technical Reference (www.spectrumdigital.com)
- 11. F280x Motor-Specific Software Solutions APSF280X (http://focus.ti.com/docs/toolsw/folders/print/apsf280x.html)
- 12. TMS320F281x Motor-Specific Software Solutions (http://focus.ti.com/dsp/docs/dspplatformscontento.tsp?sectionId=2&familyId=1406&tabId=2027)
- 13. TMS320C2000<sup>™</sup> Controller Digital Power Software Library (http://focus.ti.com/dsp/docs/dspcontent.tsp?contentId=25262)

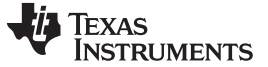

Revision History

www.ti.com

# **Revision History**

NOTE: Page numbers for previous revisions may differ from page numbers in the current version.

| Cł | Changes from Original (March 2008) to A Revision |   | Э |
|----|--------------------------------------------------|---|---|
| •  | Updated the associated zip file.                 | 1 | 1 |

# IMPORTANT NOTICE AND DISCLAIMER

TI PROVIDES TECHNICAL AND RELIABILITY DATA (INCLUDING DATA SHEETS), DESIGN RESOURCES (INCLUDING REFERENCE DESIGNS), APPLICATION OR OTHER DESIGN ADVICE, WEB TOOLS, SAFETY INFORMATION, AND OTHER RESOURCES "AS IS" AND WITH ALL FAULTS, AND DISCLAIMS ALL WARRANTIES, EXPRESS AND IMPLIED, INCLUDING WITHOUT LIMITATION ANY IMPLIED WARRANTIES OF MERCHANTABILITY, FITNESS FOR A PARTICULAR PURPOSE OR NON-INFRINGEMENT OF THIRD PARTY INTELLECTUAL PROPERTY RIGHTS.

These resources are intended for skilled developers designing with TI products. You are solely responsible for (1) selecting the appropriate TI products for your application, (2) designing, validating and testing your application, and (3) ensuring your application meets applicable standards, and any other safety, security, regulatory or other requirements.

These resources are subject to change without notice. TI grants you permission to use these resources only for development of an application that uses the TI products described in the resource. Other reproduction and display of these resources is prohibited. No license is granted to any other TI intellectual property right or to any third party intellectual property right. TI disclaims responsibility for, and you will fully indemnify TI and its representatives against, any claims, damages, costs, losses, and liabilities arising out of your use of these resources.

TI's products are provided subject to TI's Terms of Sale or other applicable terms available either on ti.com or provided in conjunction with such TI products. TI's provision of these resources does not expand or otherwise alter TI's applicable warranties or warranty disclaimers for TI products.

TI objects to and rejects any additional or different terms you may have proposed.

Mailing Address: Texas Instruments, Post Office Box 655303, Dallas, Texas 75265 Copyright © 2022, Texas Instruments Incorporated